#### WAY2PAY FOR PARENTS

# Way Ray S Leads the Way for Parental Payments

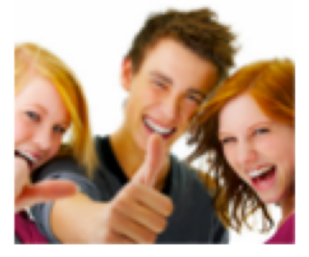

#### **REAL TIME**

As soon as you pay the school dashboard is updated.

#### SMARTPHONE

Ireland's only Schools system developed for **busy parents** who want to pay on their smartphone.

You don't need a password, enter your phone number and click for a link to pay

# **C**

more.

MONEY MANAGEMENT SYSTEM

outstanding. You can view your

payment history, print recipts and

Shows you in real time a complete list

### TAX BACK & MORE

Increase the revenue to the your childs school with the way2pay Tax <u>Back</u> System.

Ask your

Tax Back.

school if they

increase their revenue with

use way2pay to

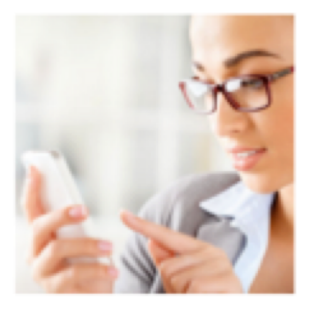

#### **EXCELLENT SUPPORT**

Do you prefer to talk to a real person? Way2pay offers support for schools and parents, from 9am to 5pm Monday to Friday.

## Way2Pay User Guide

A Guide for Parents and Schools to use Irelands Fastest Growing Parental Payments System

#### Way2Pay Ltd, 25/26 Westland Square, Pearse Street, Dublin 2

#### Way2pay Parents Dashboard

#### Introduction

Way2Pay has been designed to help parents manage school payments from a planning and paying perspective. We offer ultimate convenience, enabling secure on-phone payments without passwords.

• **Paying**: most bills are paid without parents logging in. This is wonderfully convenient as you do NOT have to remember a password to access Way2Pay. You will receive an SMS/Text Message from the school requesting payment for various bills and activities. Each SMS has a unique code linking that request to your child.

What to expect: 'Please pay for your child's (Ryan Boyd) school activity (Trip to Aran) by clicking on the following link'. You simply click on the link you are taken to your own dashboard listing any outstanding bills for Ryan.

• **Planning** as you can access the system at all times you can pay for school fees, trips and activities in installments over time. Many schools will send out payment requests early so that parents have a good chance to budget.

#### **How To for Parents**

In this section we will show parents how to best login and best use Way2Pay. We will take you through paying without logging to using all the functions on your dashboard. The functions included are

- How to Pay a School Bill on my Phone, 'Pay by Text'
- How to Login to Way2Pay for the first time
- What can I do if I have forgotten my username and/or password?
  - Send me a link to pay
  - Send me a link to reset my password
- How to Pay on any Device
- How to View Payment History
- How to Print Payment Receipts
- How to Contact Way2Pay Support
- View Way2Pay Support Videos

#### How to Pay a School Bill on my Phone, 'Pay by Text'

Step 1: You will receive an SMS from your school, click on the link and follow the instructions.

Step 2: Answer the security question and click submit. Example of question; enter last 3 digits of your phone number.

- Step 3: Select pay bills from the menu
- Step 4: Press the PLUS sign beside the bills you wish to pay, agree T&C and click pay now.
- Step 5: Click 'Pay Now' to enter secure payments page.

Step 6: Complete the payment for your child's event.

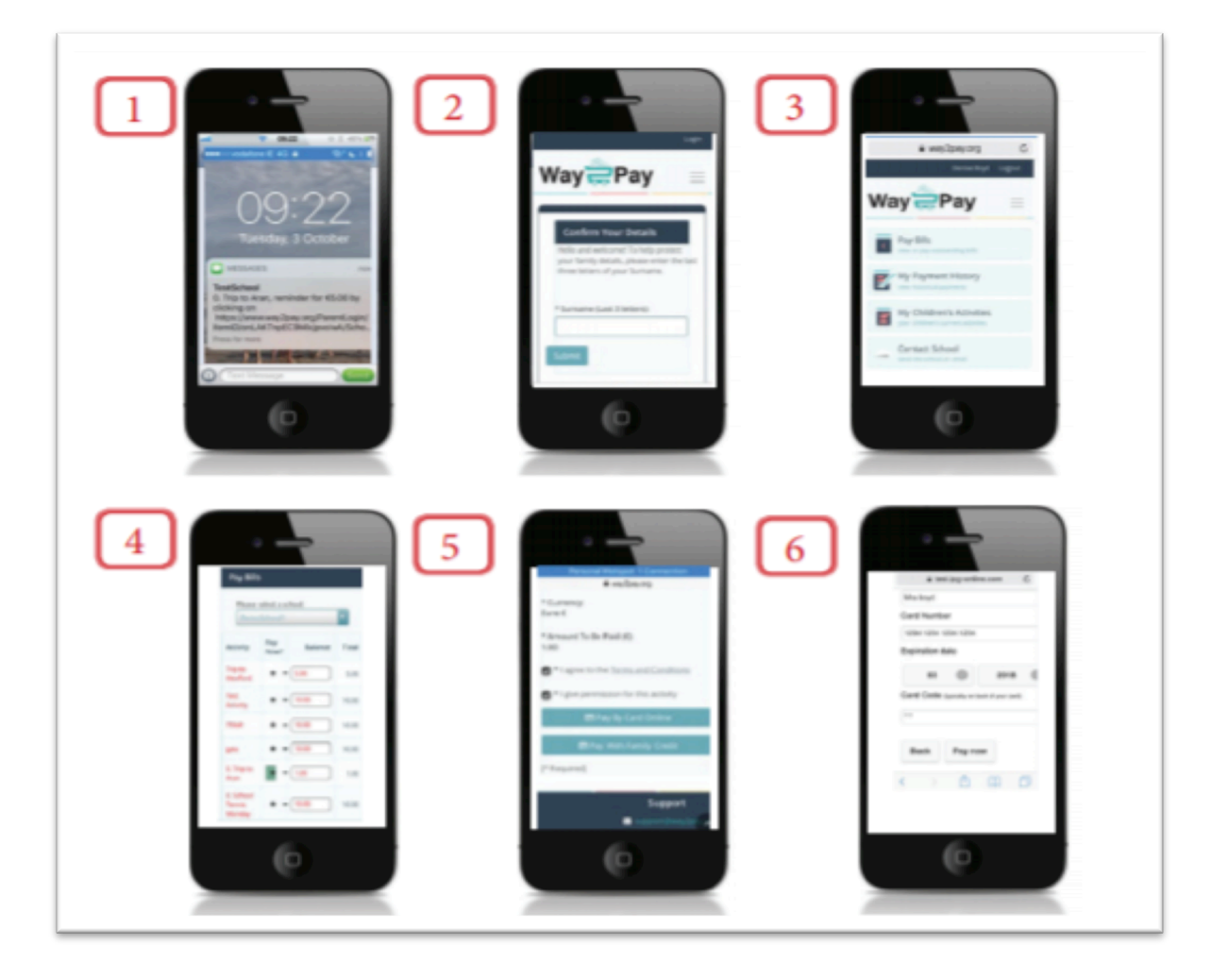

#### How to Login to Way2Pay for the first time

Step 1. Go to <u>www.way2pay.org</u> and select the "Login".

Step 2. Your mobile number Enter for both "username/ password" options, click "Login". Ensure the number entered is the number your school has on record and it is in 35387xxxxxxx format.

Step 3. When logging in for the first time, the website will redirect to a "password reset page", this will allow you to enter a new password of your choosing.

Step 4. Enter your mobile number in the "confirm username" box then enter a new password.

Step 5. When new password is selected, click on "change password".

Step 6. When your password has been reset your parent dashboard will open.

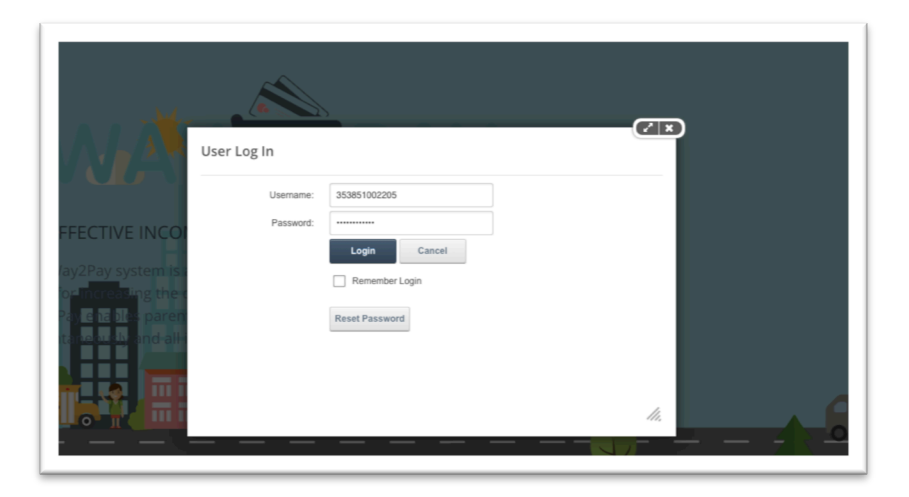

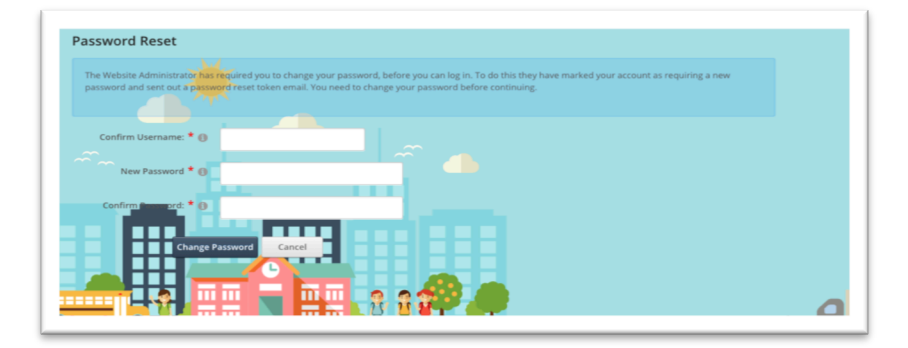

#### What can I do if I have forgotten my username and/or password

#### Send me a link to pay

Step 1. Go to www.way2pay.org and select the "make a payment".

Step 2. Your mobile number and click 'send me a link'

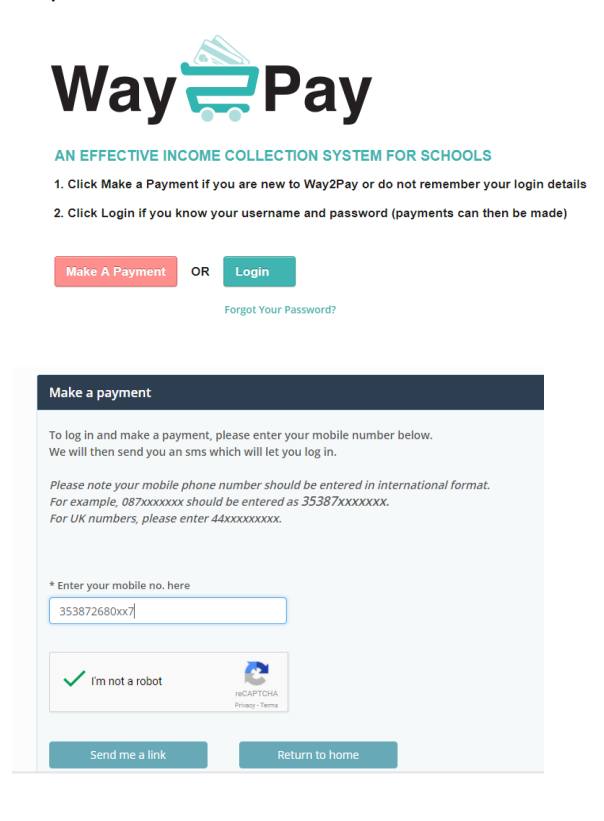

#### Send me a link to Reset My Password

Step 1. Go to www.way2pay.org and select the "Forgotten Password".

Step 2. Your mobile number and click 'Send Reset Link'

| AN EFFECTIVE INCOME COLLECTION SYSTEM FOR SCHOOLS  1. Click Make a Payment if you are new to Way2Pay or do not remember your login details 2. Click Login if you know your username and password (payments can then be made)                                                                  |                                                    |
|----------------------------------------------------------------------------------------------------|----------------------------------------------------|
| Make A Payment OR Login Forgot Your Password?                                                                                                    |                                                    |
| ay2Pay > Home                                                                                                    |                                                    |
| ay2Pay > Home<br>User Name: your email address or mobile phone number (In most cases).<br>Please note: the mobile phone number must be entered in standard international format<br>e.g.: 353xxxxxxx or 44xxxxxxxx etc (Please drop all leading zeros). Thank you.                             | Enter mobile number and click                      |
| ay2Pay > Home<br>User Name: your email address or mobile phone number (In most cases).<br>Please note: the mobile phone number must be entered in standard international format<br>e.g.: 353xxxxxxx or 44xxxxxxx etc (Please drop all leading zeros). Thank you.<br>User Name: ① 353872680667 | Enter mobile number and click<br>'Send Reset Link' |

#### Pay on any device

#### (Devices my Phone/PC/ Laptop /iPad/ Tablet etc.)

Step 1: Go to <u>https://www.way2pay.org</u> can click login, enter your username (mobile phone number in35387xxx format) and password. From your dashboard you can do manage all your school payments pay bills, view history and print receipts.

Step 2. Select "Pay Bills" option on the left hand side of the screen.

Step 3. On the "Pay Bills" screen all active bills will be listed under "Activity". In the example below I want to pay "Trip to Aran" for my Ryan.

Step 5. Click on the "Pay Now" option by clicking the plus sign. You can edit the payment amount before clicking, in the example I only want to pay €1 off a €5 bill.

Step 6. Go to the bottom of the screen, tick to agree to the T&C and give permission for participation in the event and click 'Pay Now by Card Online'

Step 7. When payment has gone through successfully, you will be redirected to your dash board.

Step 8. "Item added successfully" message will appear on the top of your dash board, along with an update in your "recent payments" box.

Step 9. For further information on your payment, select "My Payment History" on the left hand side of the screen.

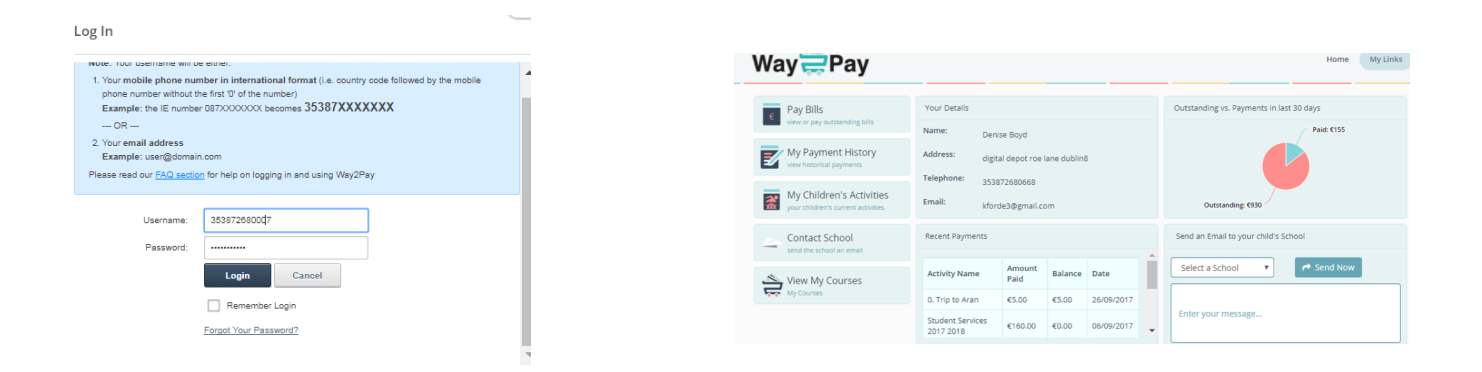

| Pay Bills                           |                                          |                    |          |         |       |
|-------------------------------------|------------------------------------------|--------------------|----------|---------|-------|
| Please select a school: DemoSchool1 |                                          |                    |          |         |       |
| Childs Name                         | Activity                                 | Original<br>Amount | Pay Now? | Balance | Total |
| Colum Gleeson                       | Trip to Wexford                          | 10.00              | + -      | 5.00    | 5.00  |
| Colum Gleeson                       | Test Activity                            | 10.00              | + -      | 10.00   | 10.00 |
| Colum Gleeson                       | TTRIP                                    | 10.00              | + -      | 10.00   | 10.00 |
| Colum Gleeson                       | gala                                     | 10.00              | + -      | 10.00   | 10.00 |
| Rya<br>Click the +<br>the activit   | - button to indicate<br>y you are paying | 10.00              | + -      | 1.00    | 1.00  |

| * Currency:              | Euro €                                         |                                 |
|--------------------------|------------------------------------------------|---------------------------------|
| * Amount To Be Paid (€): | 1.00                                           |                                 |
|                          | ✓ * I agree to the <u>Terms and Conditions</u> |                                 |
|                          | I give permission for this activity            |                                 |
|                          | 🖶 Pay By Card Online 🧲                         | Click Pay by Card Online option |
|                          | Pay Wi Pay with credit card online             | to also use pre-paid Credit     |
|                          | [* Required]                                   |                                 |

#### **Order Confirmation**

| Transaction State | APPROVED                      |
|-------------------|-------------------------------|
| Order id          | 2017:10:03-10:10:20-219       |
| Time              | 03/10/17 12:11:19             |
| Ref. No.          | 601704                        |
| Approval Code     | Y:601704:4514143777:PPXP:1479 |
| Total             | 1.00                          |
| Currency          | EUR                           |
|                   |                               |

#### Please retain this copy for statement verification.

**Return to Shop** 

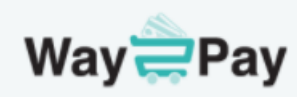

#### Your Payment completed successfully!

Thank you for your payment of 1.00

🚍 Click here to return Home

| Pay Bills<br>view or pay outstanding bills     | Your Details        |                                |                   |            |  |  |
|------------------------------------------------|---------------------|--------------------------------|-------------------|------------|--|--|
|                                                | Name:               | Name: Denise Boyd              |                   |            |  |  |
| My Payment History<br>view historical payments | Address:            | digital depot roe lane dublin8 |                   |            |  |  |
| My Children's Activities                       | Email               | 353872680667                   |                   |            |  |  |
| your children's current activities             | Linai.              | denise@way2p                   | denise@way2pay.ie |            |  |  |
| Contact School send the school an email        | Recent Payments     |                                |                   |            |  |  |
| View My Courses                                | Activity Nam        | Amount                         | Balance           | Date       |  |  |
|                                                |                     | Paid                           |                   |            |  |  |
| ••• ••• •••                                    | 0. Trip to Ara      | n €1.00                        | €4.00             | 03/10/2017 |  |  |
|                                                | Basketball Ur<br>14 | nder €20.00                    | €30.00            | 28/09/2017 |  |  |

#### **View my Payment History**

Step 1: Go to https://www.way2pay.org click login, enter your username and password and click login once more.

Step 2. Your Way2Pay parents' dashboard will be displayed, where you can manage all functions relating to your Childs payments including pay bills, view history and print receipts.

Step 3. Select "My Payment History" option on the left hand side of the screen.

You will see the payments methods and the balance outstanding for each bill, in the example below the Trip to Aran includes a cash payment of €5 and card payment of €1, the balance remaining is €4

| Way                                   | Pay                                                                      | /                          |                 |                     |                                    |                                |               |  |
|---------------------------------------|--------------------------------------------------------------------------|----------------------------|-----------------|---------------------|------------------------------------|--------------------------------|---------------|--|
| Pay B<br>view or<br>Wy Pa<br>view his | ills<br>pay outstanding b<br>ayment Histo<br>torical payments<br>School: | ills<br>pry<br>DemoSchool1 | <               |                     | Parent can<br>History to s<br>made | view my Paym<br>see all paymen | nent<br>ts    |  |
| Student Name                          | Activity Na                                                              | me                         | Net Amount Paid | Outstanding Balance | Date Paidl <sup>2</sup>            | Payment Method                 | Print Receipt |  |
| Rvan Boyd                             | 0 Trip to A                                                              | an.                        | £1.00           | £4.00               | 03/10/2017                         | Authioav                       | (rt           |  |
| Mia boyd                              | Basketball Linder 14                                                     |                            | 61.00           | £100                | 20/00/2017                         | Cash                           | rt -          |  |
| Mia boyd                              | Basketball                                                               | Under 14                   | £70.00          | £50.00              | 27/09/2017                         | Cash                           | et            |  |
| Rvan Boyd                             | 0 Trip to A                                                              | an                         | £5.00           | £5.00               | 26/09/2017                         | Cash                           | et            |  |
|                                       | 5p to A                                                                  |                            | 65.00           | 63.00               | 20.00/2017                         | cosh                           |               |  |

#### **Print my Payment Receipts**

Follow the steps 1-3 above to display a list of payments made. Click on the Print Receipt Icon.

#### **Contact Way2Pay Support**

The support line number appears on the bottom of the Way2Pay website. Our support lines are open between 9am and 5pm Monday-Friday. Email support is available at <a href="mailto:support@way2pay.ie">support@way2pay.ie</a> all calls are logged and ticketed. A copy of Way2Pay's Terms and Conditions are available on our Website.

#### **Support Videos for Parents**

Way2Pay are currently preparing a host of support videos for presentation in your dashboard. These videos are constantly being updated. Check in soon to view and comment.

Thank you from the Way2Pay Support Team